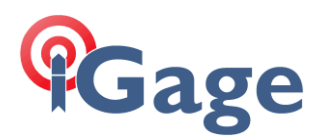

## Configuring APIS on a i80 Base / Rover Pair

Date: 27 July 2017

By: Mark Silver, ms@igage.com, +1-801-412-0011

---

APIS is a built-in CHC service that allows you to automatically broadcast corrections from a base to one or more rovers via GSM (Cellular) data. The service is free.

Using APIS requires provisioning GSM SIM cards in both the base and rover receivers.

Here is how APIS works:

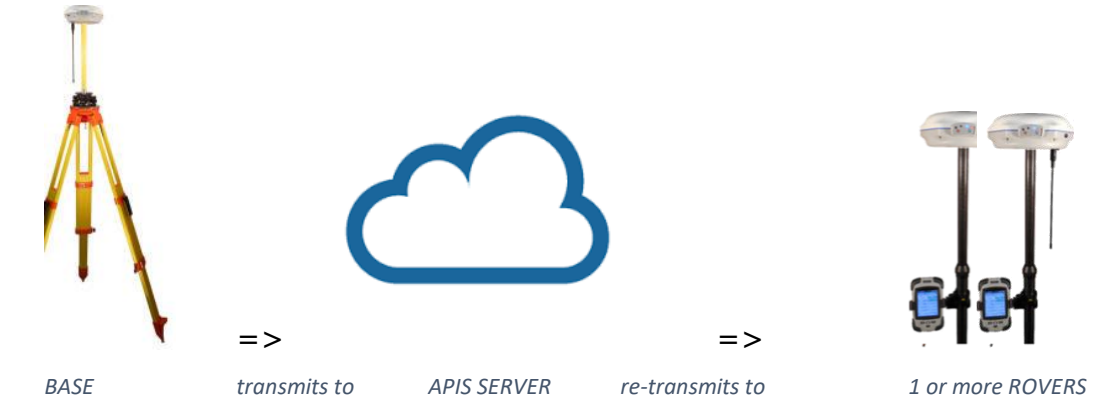

The base transmits corrections to an APIS server (in the cloud) which then distributes the message to one or more rovers.

The base can be configured to automatically do a 'Read GPS' for the broadcast position and then connect to the APIS Server automatically every time it is turned on.

The rover can be configured to automatically connect to the APIS server and get corrections when it is turned on. (So once you configure a head, if power is cycled, it should return to the same condition.)

The serial number of the Base Receiver is used to tie the rover to the correct base.

There are many ways to configure APIS on the i80:

You can do it completely from the front panel

You can use the Web interface

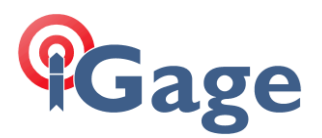

You can use HcConfig on a PC or data collector

The easiest way is to

- a. Use the web interface to get the SIM cards registered in the i80
- b. Verify that the heads are conneted to the cellular network
- c. Then use SurvCE to configure the base.
- d. Then use the Base front panel to switch the base to APIS mode
- e. Next use SurvCE to connect to the rover.
- f. Then use the Rover front panel to switch the rover to APIS mode

The only trick is on the rover, you need to not allow SurvCE to disconnect the APIS connection.

Let's get started!

0. Write down the FULL serial number of your base. Double check it, you will need it mid setup.

- 1. Put SIM cards in the Base and Rover.
- 2. Use the Web interface to configure both base and rover's GSM function:

Connect your PC to the i80 receiver via Wi-Fi. The SID is "GNSSserialnumber" where serialnumber is the serial number of the i80. The password is '12345678'.

Now open a browser window and navigate to 192.168.1.1:

| t secure   192.168.1 | 1.1/pc/login.html |                      |        | 9    | ☆ (  | 6 💊  | 因    | 2    |
|----------------------|-------------------|----------------------|--------|------|------|------|------|------|
|                      |                   |                      | ////// | //// | 7777 | //// | //// | //// |
|                      |                   |                      |        |      |      |      |      |      |
|                      |                   |                      |        |      |      |      |      |      |
|                      |                   |                      |        |      |      |      |      |      |
|                      |                   |                      |        |      |      |      |      |      |
|                      |                   |                      |        |      |      |      |      |      |
|                      |                   |                      |        |      |      |      |      |      |
|                      | GNSS              |                      |        |      |      |      |      |      |
|                      |                   |                      |        |      |      |      |      |      |
|                      | Login Account:    |                      |        |      |      |      |      |      |
|                      |                   |                      |        |      |      |      |      |      |
|                      | admin             |                      |        |      |      |      |      |      |
|                      | Password:         |                      |        |      |      |      |      |      |
|                      |                   |                      |        |      |      |      |      |      |
|                      |                   |                      |        |      |      |      |      |      |
|                      |                   |                      | _ ///  |      |      |      |      |      |
|                      | remember me       | Login                |        |      |      |      |      |      |
|                      |                   |                      | - ///  |      |      |      |      |      |
|                      | Please Use Chro   | ime, IE10+ or Safari | ///    |      |      |      |      |      |
|                      |                   |                      |        |      |      |      |      |      |
|                      |                   |                      |        |      |      |      |      |      |
|                      |                   |                      |        |      |      |      |      |      |
|                      |                   |                      |        |      |      |      |      |      |
|                      |                   |                      |        |      |      |      |      |      |

The account is 'admin' the Password is 'password'.

2

## Gage

On the left panel, click on 'Network Settings', 'Mobile Network Setting':

| 192.168.1.1/pc/index.t                                                                                                    | htm ×  |                               |             |                      |            | Mark | - |          | × |
|----------------------------------------------------------------------------------------------------|--------|-------------------------------|-------------|----------------------|------------|------|---|----------|---|
| igstarrow igstarrow igstarro | cure   | 192.168.1.1/pc/index.html?pai | am1=HC_PROD | UCT_MODEL180&param   | 2=true&r 📍 | ☆ 🛆  |   | <u>۲</u> | : |
|                                                                                                    |        |                               |             |                      |            |      |   | Quit     |   |
| ®Н СНС                                                                                                    |        |                               | SN:1025     | 244                  |            |      |   | English  | ~ |
| Status                                                                                                    | ♦      | Makila Natawak Cattin         | _           |                      |            |      |   |          |   |
| Satellites                                                                                                    | *      | Mobile Network Settin         | 8           |                      |            |      |   |          |   |
| <b>Receiver Configuration</b>                                                                                                    | ♦      | ODDO Madal Otatura            | <b>ON</b>   | a on a off           |            |      |   |          |   |
| Data Recording                                                                                                    | ♦      | GPRS Model Status.            | ON          | S ON 😈 OFF           |            |      |   |          |   |
| I/O Settings                                                                                                    | ♦      | Auto Start                    |             |                      |            |      |   |          |   |
| Network Setting                                                                                                    | $\sim$ | Auto otari.                   | 0103 0140   |                      |            |      |   |          |   |
| Description                                                                                                    |        |                               |             |                      |            |      |   |          |   |
| Mobile Network Setting                                                                                                    | 1      | Network Mode:                 | 2G Only     | 3G Only 🖲 2G/3G Auto |            |      |   |          |   |
| 🗐 Email Alarm                                                                                                    | 2      |                               |             |                      |            |      |   |          |   |
| 🗐 нттр                                                                                                    |        | Dialing Status:               | Offline     | 🗟 Dial 🔞 Break       |            |      |   |          |   |
|                                                                                                    |        | Ŭ                             |             |                      |            |      |   |          |   |
|                                                                                                    |        | Auto Connect:                 | • Yes 🔍 No  |                      |            |      |   |          |   |
|                                                                                                    |        |                               |             |                      |            |      |   |          |   |
|                                                                                                    |        | CSM                           |             |                      |            |      |   |          |   |
|                                                                                                    |        | APN.                          | broadband   |                      |            |      |   |          |   |
|                                                                                                    |        | Dialing String                | *99#        | ~                    |            |      |   |          |   |
|                                                                                                    |        | User Name:                    |             |                      |            |      |   |          |   |
|                                                                                                    |        | Password:                     |             |                      |            |      |   |          |   |
| Module Setting                                                                                                    | *      |                               |             |                      |            |      |   |          |   |
| Firmware                                                                                                    | ~      |                               | ave Save    |                      |            |      |   |          |   |
| Cloud Service Setting                                                                                                    | *      |                               |             |                      |            |      |   |          |   |
| contract outering                                                                                                    |        |                               |             |                      |            |      |   |          |   |

In the USA, setting the APN to 'broadband' with a dial string of '\*99#' and a blank user name and password typically works. Then set 'Auto Start' to 'Yes' and 'Auto Connect' to 'Yes'. Click on the 'Save' button after changing.

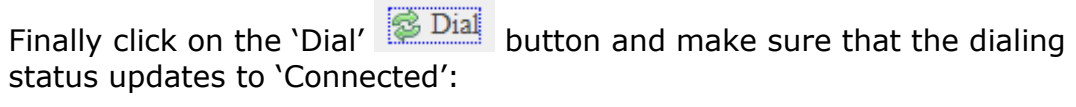

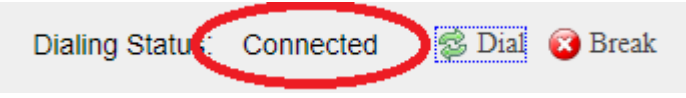

3. Configure the base normally in SurvCE as a UHF Base. (Equip: GPS Base: ... )

4. Configure the rover normally in SurvCE as a UHF Rover (Equip: GPS Rover: ...)

The rover should get a fixed solution, if you are watching in 'Monitor Skyplot'.

5. SWTICH BASE TO APIS MODE:

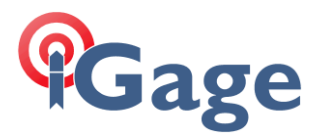

Now let's switch the base from the internal UHF radio transmitter to pushing the corrections into the APIS Server in the cloud:

From the front panel of the base, move down to second line with Fn button.

Click O to select the 'Mode'

Use the Fn button to move selection to 'Base APIS'

Click O to select,

Fn down and select sCMRx for format,

Use the Fn button to move down to the IP address.

Use the O to select the 101.251.112.206 address. (Any address other than the first one should be fine.)

Use the Fn button to move down to Port, select 9901.

Use the Fn button to move down to OK and click on O button to save these settings.

The head will attempt to connect to the APIS server, the GREEN LED will flash once per second as corrections are sent to the server.

If you are connected to the head by WiFi the IO screen will look like this:

| Note   Note   Note   Note   Note     1   1   1   1   1   1   1     1   1   1   1   1   1   1   1     1   1   1   1   1   1   1   1     1   1   1   1   1   1   1   1     1   1   1   1   1   1   1   1     1   1   1   1   1   1   1   1     1   1   1   1   1   1   1   1     1   1   1   1   1   1   1   1     1   1   1   1   1   1   1   1     1   1   1   1   1   1   1   1     1   1   1   1   1   1   1   1   1     1   1   1   1   1   1   1   1   1     1   1   1   1   1   1   1   1   1     1   1   1   1   1   1   1   1   1 <t< th=""><th>ste Copy Select Resize</th><th>A Konstructure     A   A     Brushes</th><th></th><th>Size Color Color</th><th></th><th>Edit Open<br/>colors Paint 3D</th><th></th><th></th><th></th><th></th></t<>                                                                                                    | ste Copy Select Resize     | A Konstructure     A   A     Brushes |                              | Size Color Color               |                 | Edit Open<br>colors Paint 3D |  |  |  |  |
|----------------------------------------------------------------------------------------------------|----------------------------|--------------------------------------|------------------------------|--------------------------------|-----------------|------------------------------|--|--|--|--|
| V214411protection   V   V   V     V   V   V   V   V   V     V   V   V   V   V   V   V     V   V   V   V   V   V   V   V     V   V   V   V   V   V   V   V   V   V   V     V   V   V   V   V   V   V   V   V   V   V     V   V </th <th>pooard image</th> <th>10015</th> <th>snapes</th> <th></th> <th>Colors</th> <th>- ×</th> <th></th> <th></th> <th></th> <th></th>                                                                                                    | pooard image               | 10015                                | snapes                       |                                | Colors          | - ×                          |  |  |  |  |
| C     1212.181.11/pC/mdel.Mtml/param1+HC_PRODUCT_MCORP_modeparam2-truedparam4-faledparam1-truedparam1-truedp | 192.168.1.1/pc/index.htm × |                                      |                              |                                | IFIELS          | - u x                        |  |  |  |  |
| To Setting       Output       Connection St. Modify         10 Setting       Type       Description       Output       Connection St. Modify         10 Setting       Type       Description       Output       Connection St. Modify         10 Setting       Type       Description       Output       Connection St. Modify         10 Setting       To UPP, Class NTF       10 Setting       -       Unserved       Connection St. Modify         10 Setting       TO UPP, Class NTF       10 Setting       -       Unserved       Connection St. Modify         10 Setting       TO UPP, Class NTF       10 Setting       -       Unserved       Connection St. Modify         10 To How STUPP Cearce NTF       10 Setting       -       Unserved       Connection St. Modify         10 To How STUPP Cearce NTF       10 Setting       -       Unserved       Connect Disconnection         10 To How STUPP Cearce NTF       10 Setting       -       Unserved       Connect Disconnection         10 To How STUPP Cearce NTF       10 Setting       -       Unserved       Connect Disconnection         11 To How STUPP Cearce NTF       10 Setting       -       Unseting       Connect Disconnection                                                                                                    | → C (0 192.168.1.1/c       | c/index.html?naram1=HC               | PRODUCT MODEL ISO8naram2=tri | ie&naram3=true&naram4=falke&na | ramS=true8u 🛧 🖉 | • II 5 :                     |  |  |  |  |
| Operation       Operation         * the set of the set of t                     |                            |                                      |                              |                                |                 |                              |  |  |  |  |
| Type       Description       Output       Conserved         test Configuration       Type       Description       Output       Conserved       Modify         test Configuration       Type       Description       Output       Conserved       Somethin         to Setting       Type       Description       Output       Conserved       Conserved         to Setting       Type       Description       Output       Conserved       Conserved         to Setting       Type       Description       Output       Conserved       Conserved         to Setting       Type       Description       Output       Conserved       Conserved         to Setting       Type       Type       Description       Output       Conserved       Conserved         to Setting       Type       Type       Type       Type       Conserved       Conserved       Conserved         to Setting       Type       Type       Type       Type       Conserved       Conserved       Conserved       Conserved       Conserved       Conserved       Conserved       Conserved       Conserved       Conserved       Conserved       Conserv                                                                                                    | A c Hc                     |                                      |                              |                                |                 |                              |  |  |  |  |
| No       Operation       Output       Output         No       Type       Description       Output       Consection         No       Type       Description       Output       Consection       Modify         No       Type       Description       Output       Consection       Modify         No       Type       Description       Output       Consection       Consection         No       Type       Description       Output       Consection       Consection         No       Type       Description       Output       Consection       Consection         No       Type       Description       Output       Consection       Consection         No       Type       Description       Output       Consection       Consection         No       Type       Description       Output       Consection       Consection         No       Type       Description       Output       Consection       Consection         No       Type       Description       Output       Consection       Consection         No       Type       Description       Desc                                                                                                    |                            |                                      |                              |                                |                 | Ouit                         |  |  |  |  |
| Type       Description       Output       Centerius /> Modify         torout       Type       Description       Output       Centerius // Modify         torout       Type       Description       Output       Centerius // Modify         torout       Type       Description       Output       Centerius // Modify         torout       Type       Description       Output       Centerius // Modify         torout       Type       Description       Output       Centerius // Modify         torout       Type       Description       Output       Centerius // Modify         torout       Type       Description       Output       Centerius // Modify         torout       Type       Description       Output       Centerius // Modify         torout       Type       Description       Output       Centerius // Modify         torout       Type       Description       Output       Centerius // Modify         torout       Type       Description       Output       Centerius // Modify         torout       Type       Description       Output       Centerius // Modify         torout       Output </td <td>×</td> <td></td> <td></td> <td></td> <td></td> <td>- Quine -</td> <td></td> <td></td> <td></td> <td></td>                                                                                                    | ×                          |                                      |                              |                                |                 | - Quine -                    |  |  |  |  |
| Type       Description       Output       Connection S         Storn/How       1       BEE Connection S       Modify         100       Storn/How       121823289801        Usage18       Connect Ib Storner/How         100       Storn/How       121813139000        Usage18       Connect Ib Storner/How         100       Storn/How       12181313900        Usage18       Connect Ib Storner/How         100       Storn/How       12181313900        Usage18       Connect Ib Storner/How         100       Storn/How       12181313900        Usage18       Connect Ib Storner/How         100       TO TWOP_Control 118       1218131900        Usage18       Connect Ib Storner/How         100       TO TWOP_Control 118       1218131900        Usage18       Connect Ib Storner/How         100       TO TwoP_Control 118       1218131900        Usage18       Connect Ib Storner/How         11       TO TwoP_Control 118       1218131900        Usage18       Connect Ib Storner/How         11       TO TwoP_Control 118       1218131900        Usage                                                                                                    | ites ×                     | I/O Settings                         |                              |                                |                 |                              |  |  |  |  |
| Normality       Type       Description       Odapt       Centre 1       Status         1       TCR LOP Classifier        Largel & Consolid Disconnection         10 Settings       1       TCR LOP Classifier        University       Connect Disconnection         10 Settings       1       TCR LOP Classifier       112333493        University       Connect Disconnection         10 Settings       1       TCR LOP Classifier       112343313902        University       Connect Disconnection         10 Settings       1       TCR LOP Classifier       112343313902        University       Connect Disconnection         10 Settings       1       TCR LOP Classifier       112343113902        University       Connect Disconnection         10 TCR LOP Classifier       112343113903        University       Connect Disconnection       Connect Disconnection         10 TCR LOP Classifier       112343113903        University       Connect Disconnection         10 TCR LOP Classifier       112343113903        University       Connect Disconnection         10 TCR LOP Classifier       112343113903       -                                                                                                    | er Configuration           | _                                    |                              |                                |                 |                              |  |  |  |  |
| stage       i       REC Come:       id 1211 1226 498        Leges Concert Decomposition         12       CTCUED Context TM       1513 11890        Unamested Concert Decomposition         10 Settings       1       TCTUED Context TM       1513 11890        Unamested Concert Decomposition         10 Settings       1       TCTUED Context TM       1513 11890        Unamested Context Decomposition         2       TCTUED Context TM       1513 11890        Unamested Context Decomposition         3       TCTUED Context TM       1513 11890        Unamested Context Decomposition         3       TCTUED Context TM       1513 11890        Unamested Context Decomposition         4       TCTUED Context TM       1513 11890        Unamested Context Decomposition         3       TCTUED Context TM       1513 11890        Unamested Context Decomposition         7       TCTUED Context TM       1513 11890        Unamested Context Decomposition         10       TCFserew TXIP2 Ce       990        Context Decomposition       Context Decomposition         11       TCFserew TXIP2 Ce                                                                                                    | tecording 🛛 🗧              | Type                                 | Description                  | Output                         | Connection S    | t Modify                     |  |  |  |  |
| 10 Sattags   1   1/11/11/11/11/11/11/11/11/11/11/11/11/1                                                                                                    | attings 🔗                  | 1 RTK Client                         | 101.251.112.206:9901         | ***                            | Logged In       | Connect Disconnects          |  |  |  |  |
| 10 Settings   1   CVC UC_UNIC VI 10:10:11:19/0    Cumule VI   Cumule VI     1   CVC UC_UNIC VI 10:10:11:19/0    Cumule VI   Cumule VI     1   TCV UC_UNIC VI 10:10:11:19/0    Cumule VI   Cumule VI     1   TCV UC_UNIC VI 10:10:11:19/0    Cumule VI   Cumule VI     1   TCV UC_UNIC VI 10:10:11:19/0    Cumule VI   Cumule VI     1   TCV UC_UNIC VI 10:10:11:19/0    Unice VIII   Cumule VIII:10:10:10:10:10:10:10:10:10:10:10:10:10:                                                                                                    |                            | 2 TCP/UDP Chent1/N                   | TF 192.168.3.18.9900         |                                | Unconnected     | Connect Disconnectiv         |  |  |  |  |
| 1   TPUTUP_Class1511   102.168.3.11.8903    Unonserie   Canacch Diaconnecti     6   TPUTUP_Class1511   102.168.3.11.8903    Unonserie   Canacch Diaconnecti     7   TPUTUP_Class1511   103.11.8903    Unonserie   Canacch Diaconnecti     8   TPT server/STB270   9901    Unonserie   Canacch Diaconnecti     10   TPT server/STB270   9901    Class   Canacch Diaconnecti     11   TPT server/STB270   9901    Class   Canacch Diaconnecti     11   TPT server/STB270   9901    Class   Canacch Diaconnecti     12   TPT server/STB270   9901    Class   Canacch Diaconnecti     11   TPT server/STB270   9904    Class   Canacch Diaconnecti     12   Samaly   9901    Class   Canacch Diaconnecti     12   Samaly   9904    Class   Canacch Diaconnecti     13   Bateride   0055.510214    Image     14   Palo   041.02018E    Image     15   Solid   Bateride    Offiles   Image                                                                                                    | I/O Settings               | 4 TCPUDP_Client3/N                   | TE 102.168.3.18.9901         |                                | Unconnected     | Connect Disconnection        |  |  |  |  |
| 6       TCP UDP_Cament NT       19:18:318:994       —       Dammend       Cament Disconnenti         7       TCP MDP_Cament NT       10:218:318:994       —       Construct Disconnenti         8       TCP MDP_Cament NT       10:218:318:994       —       Construct Disconnenti         8       TCP MDP_VTUPP C       90:0       —       Construct Disconnenti         10       TCP MDP_VTUPP C       90:0       —       Construct Disconnenti         11       TCP MDP_VTUPP C       90:0       —       Construct Disconnenti         12       TCP MDP_VTUPP C       90:0       —       Construct Disconnenti         12       TCP MDP_VTUPP C       90:0       —       Construct Disconnenti         12       TCP MDP_VTUPP C       90:0       —       Construct Disconnenti         12       TCP MDP_VTUPP C       90:0       —       Construct Disconnenti         12       TCP MDP_VTUPP C       90:0       —       Construct Disconnenti         12       TCP MDP_VTUPP C       90:0       —       Construct Disconnenti         13       Batesiah       etconstruct Disconnenti       Construp Disconnenti         14                                                                                                    |                            | 5 TCPUDP Clientd/N                   | TF 102 168 3 18-0003         |                                | Unconnected     | Connect Disconnection        |  |  |  |  |
| 1       TCP UpC_ChangeNT       192 144 3.18 9993        Uscommend       Connect Discomments         8       TCP Server NTBP Co       9010        Cload       Connect Discomments         9       TCP Server NTBP Co       9001        Cload       Connect Discomments         10       TCP Server NTBP Co       9001        Cload       Connect Discomments         11       TCP Server NTBP Co       9001        Cload       Connect Discomments         12       Sensity Part       9003        Cload       Connect Discomments         12       Sensity Part       9004        Cload       Connect Discomments         13       Blanetonia       0035 3.10234        Linga       Linga         14       Palo       0410        Minga       Linga         14       OSX       Ense        Offine       Linga                                                                                                    |                            | 6 TCP/UDP Client5/N                  | TE 192.168.3.18-9904         |                                | Unconnected     | Connect Disconnecti          |  |  |  |  |
| 1   107 Serve VTXP2 C   901    Code C   Control Disconnection     9   107 Serve VTXP2 C   902    Code C   Control Disconnection     11   107 Serve VTXP2 C   902    Code C   Control Disconnection     11   107 Serve VTXP2 C   902    Code C   Control Disconnection     12   Senve VTXP2 C   902    Code C   Control Disconnection     13   Baterink   9035    Sensing     14   Radio   416 Stratistic    Sensing     15   Gold   Base    Offise   Sensing                                                                                                    |                            | 7 TCP/UDP_Client6/N                  | TF 192.168.3.18:9905         |                                | Unconnected     | Connect Disconnectio         |  |  |  |  |
| IP Server XTR2P Ca       9902        Closed       Connect<br>Connect Disconnects         ID TOP Server XTR2P Ca       9903        Closed       Connect Disconnects         ID TOP Server XTR2P Ca       9904        Closed       Connect Disconnects         ID TOP Server XTR2P Ca       9904        Closed       Connect Disconnects         ID TOP Server XTR2P Ca       9904        Closed       Connect Disconnects         ID TOP Server XTR2P Ca       9904        Closed       Connect Disconnects         ID TOP Server XTR2P Ca       9904        Henge       Henge         ID TOP Server XTR2P Ca       9904        Benge       Henge         ID TOP Server XTR2P Ca        Othen       Istinge Connect       Henge         ID TOP Server XTR2P Ca        Othen       Istinge Connect       Henge                                                                                                    |                            | 8 TCP Server/NTRIP C                 | ai 9901                      |                                | Closed          | Connect Disconnecti          |  |  |  |  |
| 19       TCP Serve XTRP Ca       9901        Class       Connect Dacomants         11       TCP Serve XTRP Ca       9904        Class       Connect Dacomants         12       Standard       9904        Limits         13       Basenda       QOSS X10234        Limits         14       Res 440 029045        Limits         15       OBM       Base        OBM                                                                                                    |                            | 9 TCP Server/NTRIP C                 | ai 9902                      |                                | Closed          | Connect Disconnection        |  |  |  |  |
| II       TOP Sume NTRBP (c)       944        Cancel Dacomate         12       Standard         Image         13       Batemb       0935 \$10334        Image         14       Pade        Image         14       Pade        Image         15       OMA       Base        Image                                                                                                    |                            | 10 TCP Server/NTRIP C                | at 9903                      | ***                            | Closed          | Connect Disconnecti          |  |  |  |  |
| 12       Send Port       900        Seningation         13       Shotenh       C0333-102234        Beiningation         14       Pacho       460.003687        Beiningation         13       OBM       Beine        Offine       Seningation                                                                                                    |                            | 11 TCP Server NTRIP C                | at 9904                      |                                | Closed          | Connect Disconnecti          |  |  |  |  |
| Blantonia       CONSE-1022244        Lettinga         14       Rain       440.050467         Bimaga         15       OSM       Base        Offine       Sentinga                                                                                                    |                            | 12 Serial Port                       | 9600                         |                                |                 | Settings                     |  |  |  |  |
| 14       Ratio       441.0330.0Ez         Settings         13       OSM       Base        Offline       Settings Connect.                                                                                                    |                            | 13 Bluetooth                         | GNSS-1025244                 |                                |                 | Settings                     |  |  |  |  |
| 15 GSM Base Offine Setting: Connect                                                                                                    |                            | 14 Radio                             | 461.0250MHz                  |                                |                 | Settings                     |  |  |  |  |
|                                                                                                    |                            | 15 GSM                               | Base                         | ***                            | Offline         | Settings Connect             |  |  |  |  |
|                                                                                                    |                            |                                      |                              |                                |                 |                              |  |  |  |  |
|                                                                                                    | vork Setting 🛛 🕹           |                                      |                              |                                |                 |                              |  |  |  |  |
| ork/Setting ∀                                                                                                    | ule Setting 🛛 🕹            |                                      |                              |                                |                 |                              |  |  |  |  |
| work Satting v<br>da Satting v                                                                                                    |                            |                                      |                              |                                |                 |                              |  |  |  |  |
| vork Setting v<br>uk Setting v<br>ware v                                                                                                    | rmware 🗧 🗧                 |                                      |                              |                                |                 |                              |  |  |  |  |

With the top line in GREEN indicating that data is flowing to server.

5. SWITCH ROVER TO APIS MODE:

When the base changes from the internal UHF radio to APIS, the green correction LED on the rover will stop blinking. Now we need to switch the rover to APIS.

From the front panel, click the Fn button to select the second line 'Mode'.

Click O button to enter the mode menu.

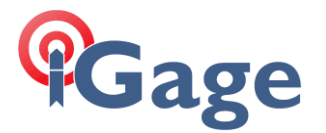

Use Fn button to select 'Rover APIS'

Click O button to enter 'Rover APIS' menu.

Use Fn button to select 'Current Base SN', then click O button to set the serial number (which you wrote down in step 0). Double check that it is correct.

When complete, use Fn button to select OK and then click O to return to previous menu.

Set the IP address to match the one you selected in the base. 101.251.112.206 is a good one.

Set the Port to match. 9901 is a good one.

Move to OK and press O to select.

The head will now attempt to connect to the APIS server and get corrections from the base. If it works, the Greed LED will flash again.

## TRICKING SurvCE into not DISCONNECTING FROM APIS

After completing the steps above, your Rover is connected to APIS with GSM cellular data and to your data collector by Bluetooth.

If you exit SurvCE and come back in, SurvCE will ask if you want to connect to the last device:

| <b>~</b> | SurvCE                      | × |
|----------|-----------------------------|---|
| 8        | CHC i80                     |   |
|          |                             | X |
|          |                             | _ |
|          | Connect to last device      |   |
|          |                             | 3 |
|          |                             |   |
|          | Continue without connecting |   |
|          |                             | - |
|          |                             |   |
|          |                             |   |

Say no, because if you connect, SurvCE will switch the i80 back to UHF mode.

(No big deal if this happens because all your APIS settings are remembered and you can quickly reconnect with Fn, O, O, Fn, Fn, Fn, Fn, O from the front panel.)

But it is just as simple to answer 'Continue without connecting' then go to Equip, click on 'GPS Rover':

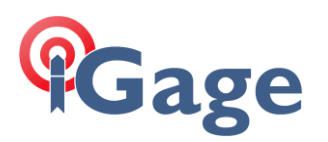

|                | CE           |     |                | <b>₽</b> 7 <sub>×</sub> | <b>∢</b> ∈ × |
|----------------|--------------|-----|----------------|-------------------------|--------------|
| 💝 GPS          | Rover        |     |                | $\checkmark$            | X            |
| Current        | Comms        | Rec | eiver          | RTK                     |              |
| Manufac<br>CHC | turer:       | 4   | _              | <b>∖</b>                |              |
| Model:         | i80          | -   |                |                         | <b>•</b>     |
| 7 180          |              |     |                |                         |              |
| Load           | <u>S</u> ave |     | <u>)</u> elete | Def                     | aults        |

Click on the Bluetooth connect button (Carlson will say 'Successful Connection') then click on the red X at the top. You can then click on Monitor Skyplot or Store and the head will continue to use the APIS configuration.

If you turn the head (base or rover) off, you should be able to turn it back on again and if the base is in the same position, it will automatically resume operation and reconnect to the APIS server. Same for the Rover.

Good Luck!